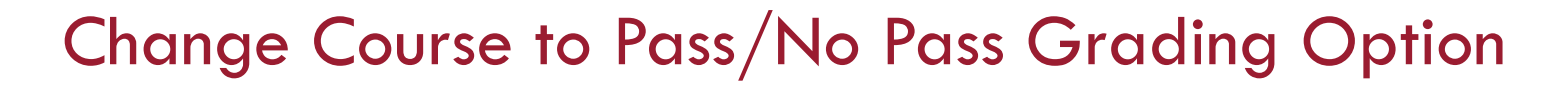

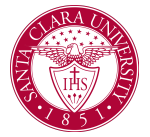

## Overview

### Process

1. From the Workday Homescreen, click the Academics App Icon.

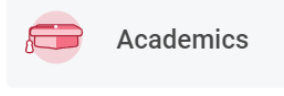

2. Under the Planning & Registration area, click on View My Courses.

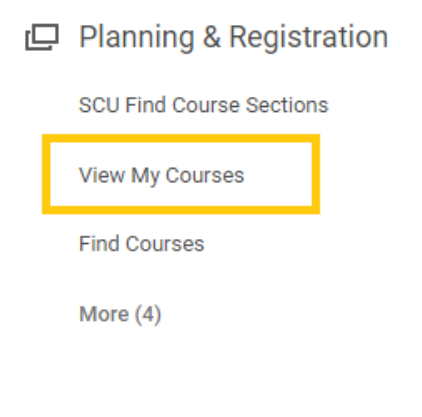

3. Go to the term where the course is located to adjust the grading basis and click on **Edit Registration.** 

|           | J25 Qualter          |            | _                |
|-----------|----------------------|------------|------------------|
| Vie       | ew Schedule Edit Reg | gistration | $\supset$        |
| My Enro   | 1. d O               |            |                  |
| iviy 2110 | lied Courses Titem   |            |                  |
| WIY EIIIO | Course Listing       | Units      | Grading<br>Basis |

4. In *Registration*, select the course that you want to change the grading basis for.

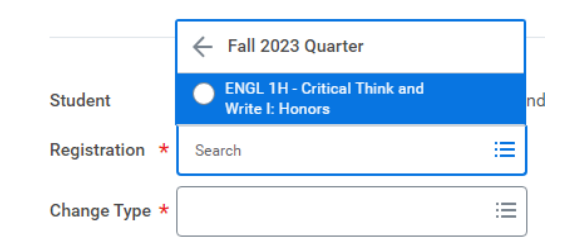

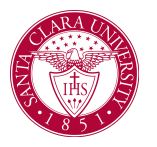

# Change Course to Pass/No Pass Grading Option

5. In *Change Type*, select **Grading Basis.** Then click OK.

| Registration * | O Grading Basis |
|----------------|-----------------|
|                | O Units         |
| Change Type *  | βearch :Ξ       |
|                | × Grading Basis |

6. In *New Grading Basis,* select **Pass/No Pass**. Then click Submit.

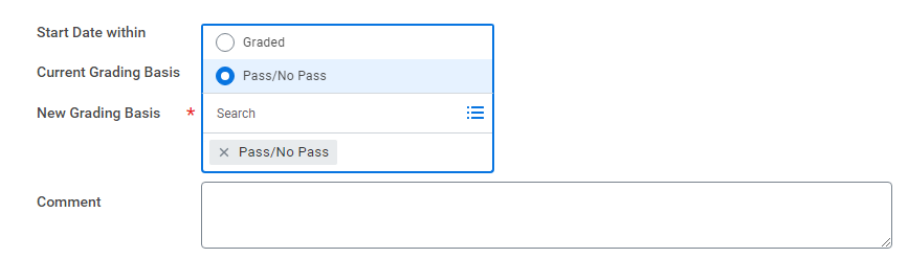

7. The following message will appear on the screen.

### You have submitted

Up Next: Student Records Administrator | Approval by Student Records Administrator | Due Date 02/03/2024

#### View Details

8. Your request will go to the Office of the Registrar for review. You will receive a notification in your Workday account where the bell icon is located when it is approved or denied.

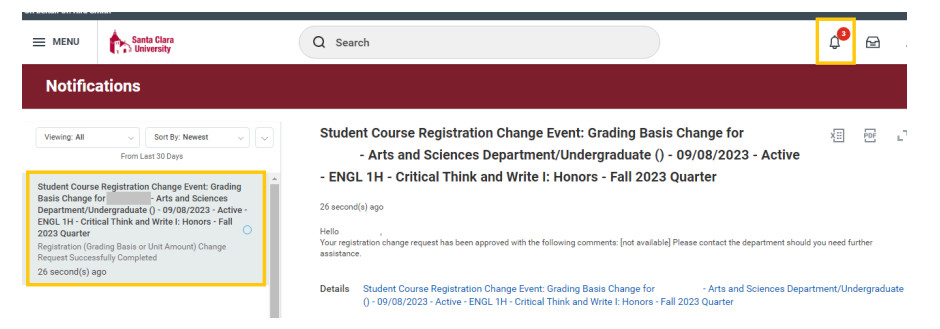

Santa Clara University Proprietary and Confidential 2024